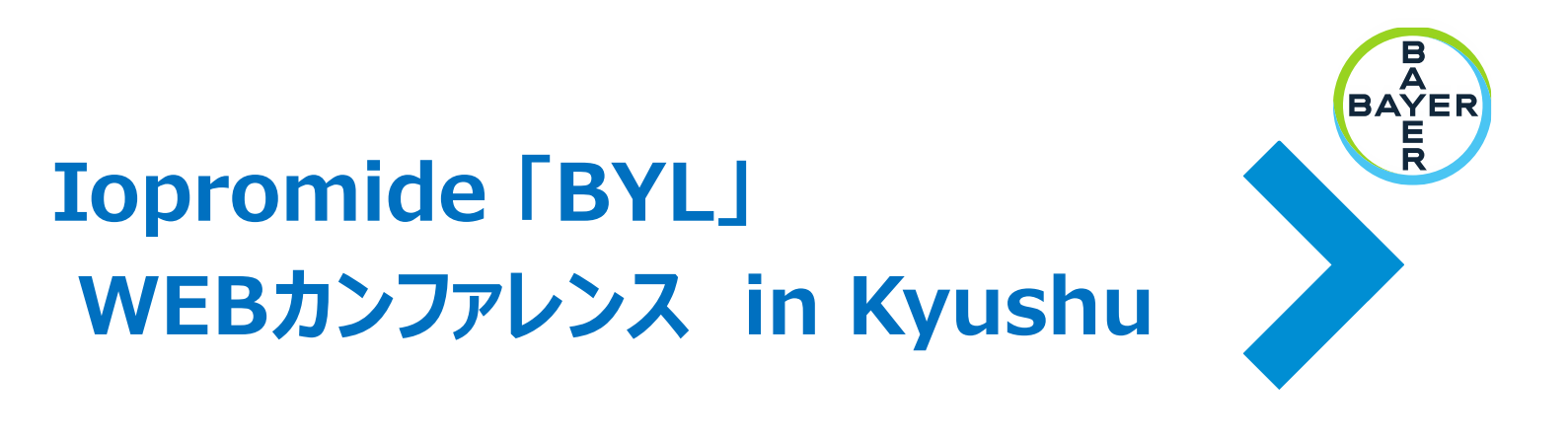

ご自宅や病院、診療所などから、インターネットを通じて ライブに参加いただけるカンファレンスです。

LIVE配信

## <sup>□</sup> 2024年**11**月**6**日(水) 18:00~19:10

18:00~18:10

情報提供

『イオプロミド注「BYL」』

バイエル薬品(株)

18:10~19:10

## <sup>特別講演</sup>【肝の悪性腫瘍の画像診断 ~基本から臨床応用まで~】

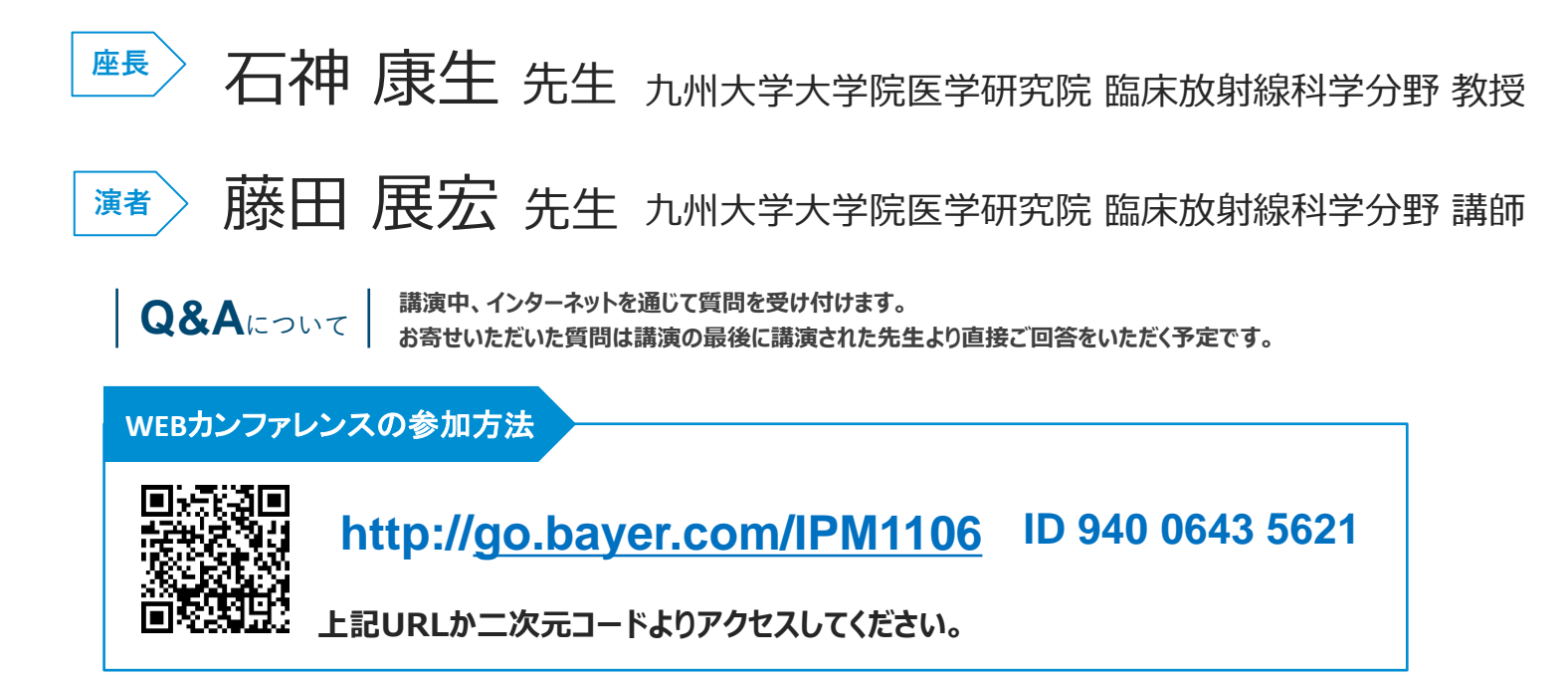

ご回答いただいた個人情報は、主に本学術講演会の運営・管理に使用します。 その他の利用目的については、バイエル薬品の個人情報保護方針の「個人情報の利用目的」をご参照ください。 https://www.pharma.bayer.jp/ja/personal

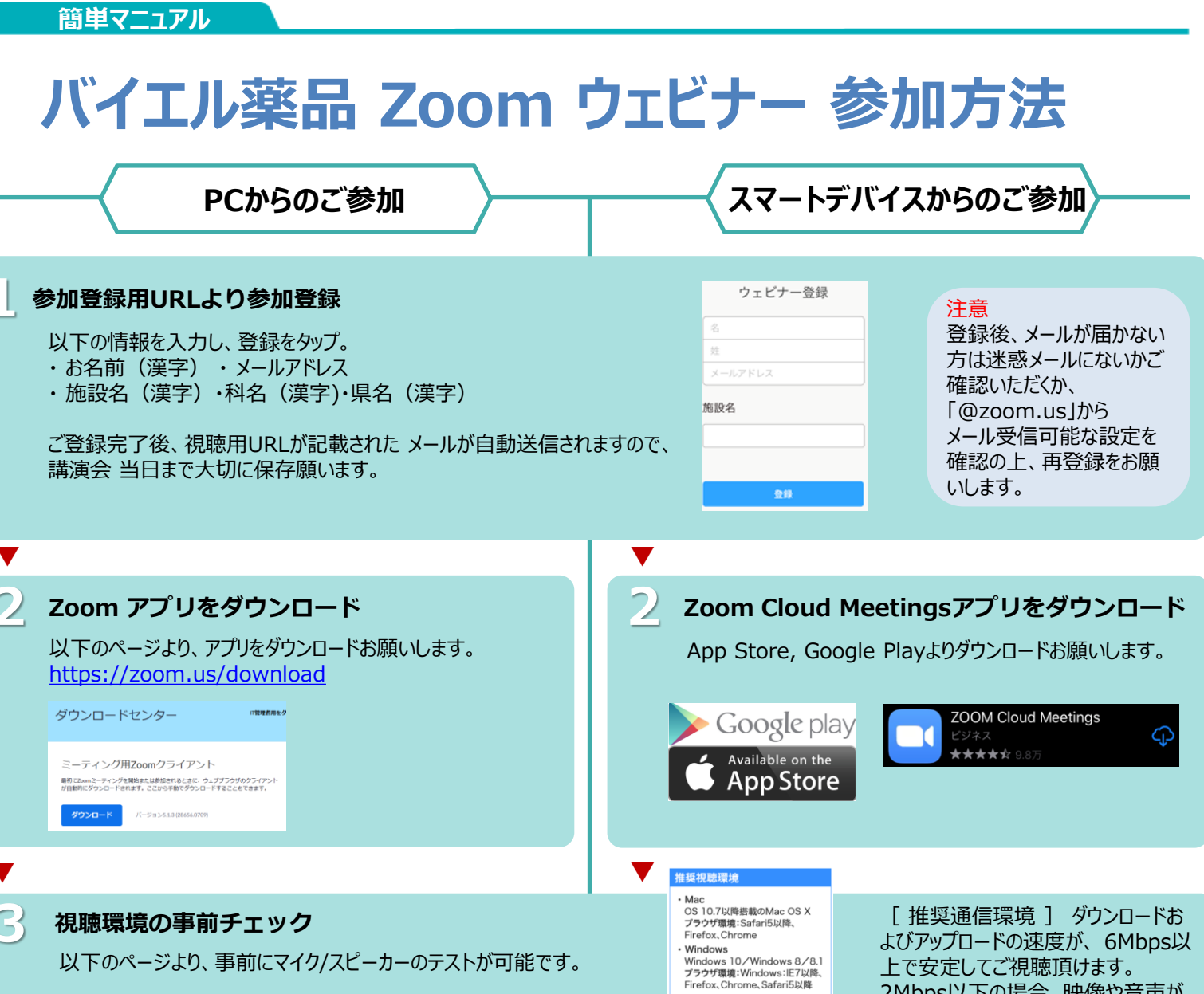

以下のページより、事前にマイク/スピーカーのテストが可能です。

https://support.zoom.us/hc/ja/articles/115002262083

## ウェビナーが開始されると、Zoomが起動し画面が表示されます

上で安定してご視聴頂けます。 2Mbps以下の場合、映像や音声が

乱れる場合がございます。

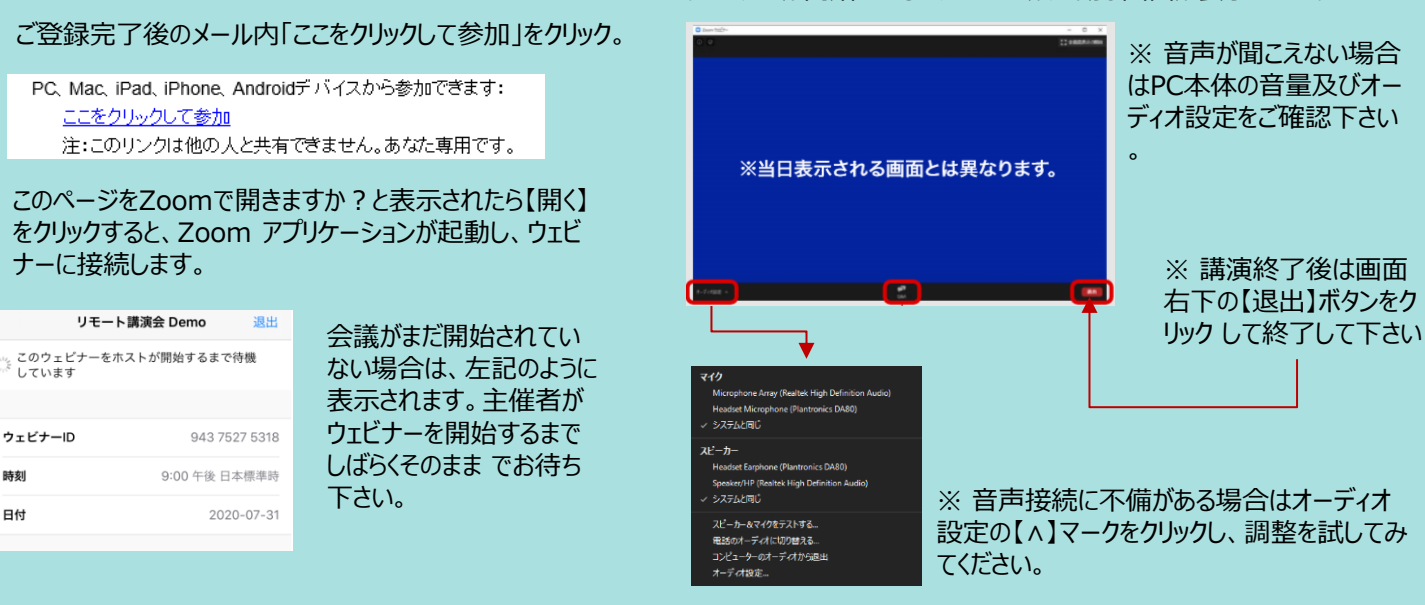

iPad iPadOS 13以降

i ddeb rox(中 マートフォン iOS 8.0以降 Android 5.0x以降

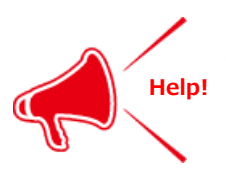

ウェビナーID

時刻

日付

当日の参加方法

ご不明な点がございましたら下記担当者までご連絡をお願い申し上げます。 バイエル薬品株式会社 ラジオロジー事業部 中尾 嘉孝 090-1581-3360 yoshitaka.nakao@bayer.com